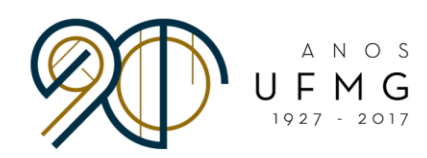

DIRETORIA DE RELAÇÕES INTERNACIONAIS

# Manual para Inscrição Online Minas Mundi 2018

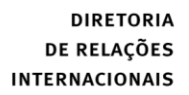

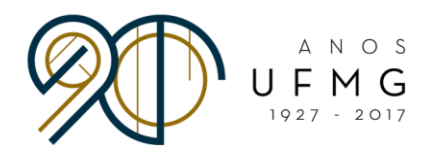

#### BEM-VINDO(A) AO PROCESSO SELETIVO MINAS MUNDI 2018!

• O primeiro passo para iniciar a sua candidatura ao Minas Mundi é acessando a página do SIGA: <u>http://minha.ufmg.br/</u> e preenchendo os dados de acesso.

| S<br>S                                                                         | 3<br>minhauFMG                                                                                                    | 6                                     |  |
|--------------------------------------------------------------------------------|----------------------------------------------------------------------------------------------------|---------------------------------------|--|
| - 164<br>- 164<br>- 56<br>- 56<br>- 56<br>- 56<br>- 56<br>- 56<br>- 56<br>- 56 | mos de uio dos recursos de T<br>UEMA.<br>vo uturio 7 Veja como acessar<br>minbuEMA.<br>vocă esqueceu sua senha,<br>upere-a. | Login<br>USUARIO:<br>SENHA:<br>Entrar |  |

• A página abaixo abrirá. Na caixa "Sistemas", clique em "Programas de Mobilidade Internacional da DRI – UFMG".

| Service Service Servi | X E                                                                                                    |
|----------------------------------------------------------------------------------------------------|----------------------------------------------------------------------------------------------------|
| Service     Service     S     | OLÁ I                                                                                                    |
| Control Point Point     | 9.2 <b>9</b>                                                                                                    |
| Attema to Print CATES         National and UTHIS           Attema to Print CATES         Final Attema to Print CATES         Final Attema to Print CATES           Diverside from a Mora oranic diversa to a constant         Final Attema to Print CATES         The Attema to Print CATES           Diverside from a Mora oranic diversa to Print CATES         Final Attema to Print CATES         The Attema to Print CATES           Diverside from a Mora oranic diversa to Print Attematic diversa to Print Attematic Attematic diversa to Print Attematic Attematic dive                                                                                                    | AS ÚLTIMAS NOTÍCIAS                                                                                                    |
| Informação     IN Sala       Orientada Renda Masso des Sala     Sala       Orientada Renda Masso des Sala     Sala       Orientada Renda Masso des Sala     Sala       Orientada Renda Masso de Sala     Sala       Orientada Renda Masso de Sala     Sala       Orientada Renda Masso de Sala     Sala       Orientada Renda Masso de Sala     Sala       Orientada Renda Masso de Sala     Sala       Orientada Renda Masso de Sala     Sala       Orientada Renda Masso de Sala     Sala       Orientada Renda Masso de Sala     Sala       Orientada Renda Masso de Sala     Sala       Orientada Renda Masso de Sala     Sala       Orientada Renda Masso de Sala     Sala       Orientada Renda Masso de Sala     Sala       Orientada Renda Masso de Sala     Sala       Orientada Renda Masso     Sala       Orientada Renda Masso     Sala       Orientada Renda Masso     Sala       Orientada Renda Masso     Sala       Orientada Renda Masso     Sala       Orientada Renda Masso     Sala       Orientada Renda Masso     Sala       Orientada Renda Masso     Sala       Orientada Renda Masso     Sala       Orientada Renda Masso     Sala       Orientada Renanda Renda Masso     Sala                                                                                                    | 988                                                                                                    |
| Ump (Hore Joins areas)         Malas Configuraçãos           Oxidado del Umb)         Idea Social Servica           Social de Social Servica Servica         Idea Social Servica           Social de Social Servica         Idea Social Servica           Social de Social Servica         Idea Social Servica           Social de Social Servica         Idea Social Servica           Social de Social Servica         Idea Social Servica           Social Servica         Idea Social Servica           Social Servica                                                                                                    | er experimental e acadêmico. O e vento, que será malizado de 28 de julho e 5<br>co días 19 e 20<br>en el feazo, no días 19 e 28 de julho (querta e quinta-feira), seu registro<br>ERA em São Paulo<br>Anas, compõem a esposição Andoinas, em cartar desde o início do más, no |
| Steman         III Units         III Keyser ID           Andrage de Curse e Dispines         Andrage de Curse e Dispines         Andrage de Curse e Dispines         Andrage de Curse e Dispines           Graduation Streman e Mondiales International         Begrade andrage de Turset de Streducture e de Streducture e de                                                                                                    | 1949                                                                                                    |
| A Ahly de Come Octoper  A Analy de Come Octoper  A Analy de Come Octoper  A Analy de Come Octoper  A Analy de Come Octoper  A Analy de Come Octoper  B Advadus financia da Indentina de Come Octoper  B Advadus financia de Indentina de Come Octoper  B Advadus financia de Come Octoper  B Advadus financi de Come Octoper  B Advadus financia de Come Octoper  |                                                                                                    |
| Stears & Konsus Stears & Konsula & Stears UNESCONDERS & Stears & Stears &  |                                                                                                    |

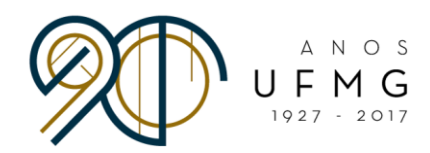

• Na página inicial, clique em "Inscrição" e "Gerir inscrição".

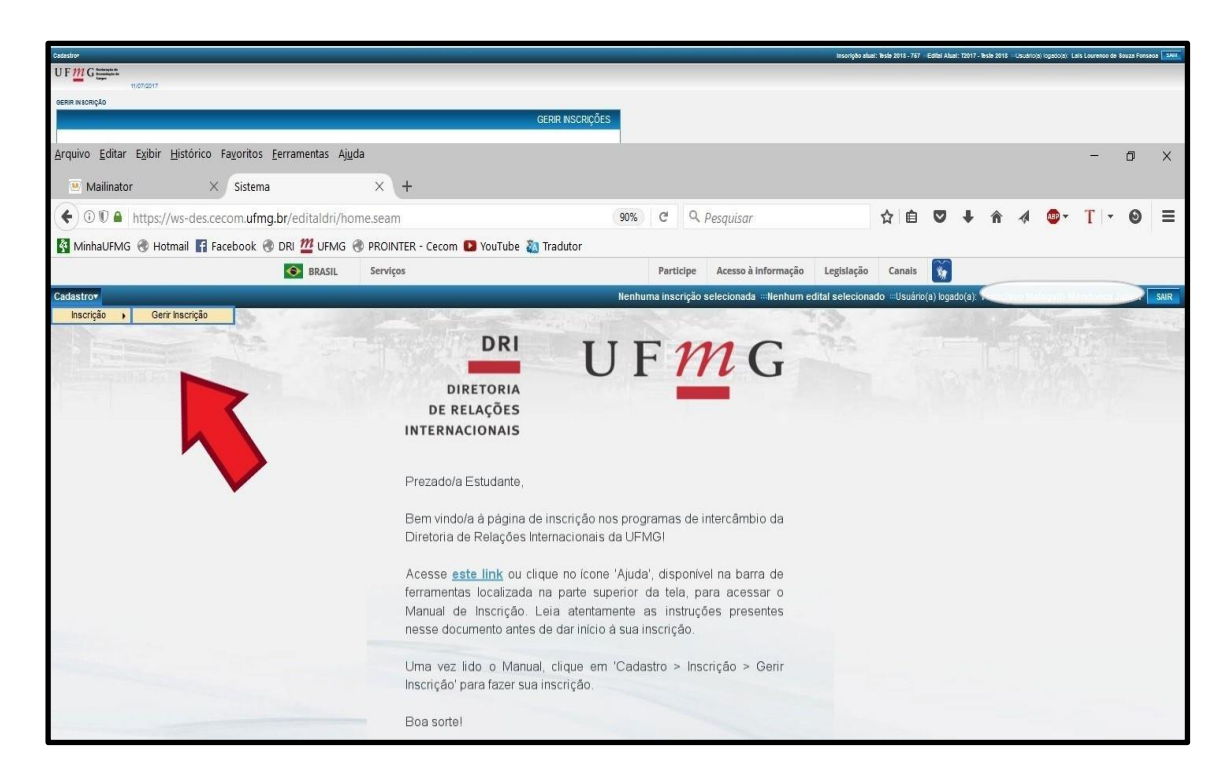

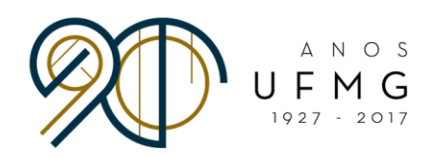

• A página abaixo abrirá. Selecione "Solicitar inscrição".

| Cadastr | <b>*</b> C                          |                     | Nenhuma in:                                  | crição selecionad | da #Nenhum edital selecionado #Usuário(a) logado(a) | SAIR      |
|---------|-------------------------------------|---------------------|----------------------------------------------|-------------------|-----------------------------------------------------|-----------|
| UF1     | 11 G Interest of a                  |                     |                                              |                   |                                                     |           |
|         | 11/07/2017                          |                     |                                              |                   |                                                     | _         |
| GERIR I | NSCRIÇÃO                            |                     |                                              |                   |                                                     |           |
|         |                                     |                     | GERIR INS                                    | CRIÇÕES           |                                                     |           |
|         |                                     |                     |                                              |                   |                                                     |           |
| 0       | Solicitar Inscrição                 |                     |                                              |                   |                                                     |           |
| Dad     | os do Aluno                         |                     |                                              |                   |                                                     |           |
|         | Nome                                |                     |                                              |                   |                                                     |           |
|         | CPF-                                |                     |                                              |                   |                                                     |           |
|         |                                     |                     |                                              |                   |                                                     |           |
| Pes     | quisa de Inscrições Anteriores      |                     |                                              | -                 |                                                     |           |
|         | Edital: Todos                       | 1                   |                                              |                   |                                                     |           |
|         | Situação da inscrição: Todas        |                     |                                              |                   |                                                     |           |
|         | Data da Inscrição:                  |                     |                                              |                   |                                                     |           |
|         | dd/mm                               | Vaasa dd/mr         | Vasa                                         |                   |                                                     |           |
|         |                                     |                     |                                              | Buscar            |                                                     |           |
|         |                                     |                     |                                              |                   |                                                     |           |
| Fora    | m encontrados 2 itens - Itens por p | página: 10 🥪        |                                              |                   |                                                     |           |
|         |                                     | INSCRIÇÕE           | S CADA STRADA S                              |                   |                                                     |           |
|         | Edital +                            | Data da Inscrição + | Situação •                                   | Comandos          |                                                     |           |
| 0       | Teste 2018                          | 10/07/2017          | Pendente de confirmação do email alternativo |                   |                                                     |           |
| 0       | Minas Mundi 2017/2018               | 10/07/2017          | Em preenchimento                             |                   |                                                     |           |
|         | Selecionar Inscricao                |                     |                                              |                   |                                                     |           |
| -       |                                     |                     |                                              |                   | CECOM                                               |           |
|         |                                     |                     |                                              |                   | Desenvolvido por Y Centro de Computação i           | da UFMG 🗸 |

• A página abaixo abrirá. Clique em "Edital".

| Cadastrov           | Nenhuma inscrição selecionada =Nenhum edital selecionado =Usuário(a) logado(a) |
|---------------------|--------------------------------------------------------------------------------|
| UFM G tenterster te |                                                                                |
|                     | 11/07/2017                                                                     |
| GERIR INSCRIÇÃO     | GEDID INSCRIDÃES                                                               |
|                     |                                                                                |
|                     | O simbolo * indica dados obrigatórios                                          |
| Inscrição           |                                                                                |
|                     | *Edital: Selectore o edital.                                                   |
| O Voltar para pes   | ouisa                                                                          |
|                     |                                                                                |
|                     | Submetar Silver Cancelar                                                       |
|                     |                                                                                |
|                     |                                                                                |
|                     |                                                                                |
|                     |                                                                                |
|                     |                                                                                |
|                     |                                                                                |

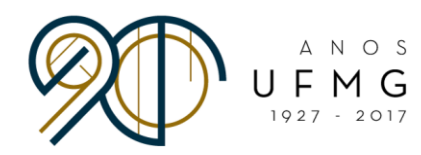

• Selecione o "Edital de seleção 001 - 2018 - Minas Mundi 2018" e clique em "Salvar".

| Cadastrov              | Nenhuma inscrição selecionadaNenhum edital selecionado =Usuário(a) logado(a)                                                                                                    | SAIR |
|------------------------|----------------------------------------------------------------------------------------------------|------|
| UF M G Butterster de   |                                                                                                    |      |
| 11/07/2017             |                                                                                                    |      |
| GERIR INSCRIÇÃO        | -                                                                                                    |      |
|                        | GERIR INSCRIÇÕES                                                                                                    |      |
|                        | O simbolo * indica dados obrigatórios                                                                                                    |      |
| Inscrição              |                                                                                                    |      |
| *Edital:               | Selectone o edital                                                                                                    |      |
| O Voltar para pesquisa | T2017-7642 2018 [contrast_atass [contrast_atass] [contrast_atass] [contrast_atas] [contrast_atas] [contrast_at |      |
|                        | MM2017 - Minas Mund 2017/2018 Submeter Submeter                                                                                                    |      |
|                        |                                                                                                    |      |
|                        |                                                                                                    |      |
|                        |                                                                                                    |      |
|                        |                                                                                                    |      |
|                        |                                                                                                    |      |

• No espaço "E-mail alternativo", preencha o seu e-mail de contato mais usado e clique em "Salvar".

| 11/07/0017                           |
|--------------------------------------|
|                                      |
| GERIK INSCRIÇÕES                     |
| O simbolo + indice dedos obrigatorio |
|                                      |
| *Edital: Italicass - assa            |
|                                      |
| Nome:                                |
| te Identificade:                     |
| CPF:                                 |
| rasolmento: 21/10/1995               |
| Bexe: Nesculino                      |
| ione de mite:                        |
| Pesseporte:                          |
| 18                                   |
|                                      |
| o Acadêmico:                         |
| CWINE: SISTEINS DE INFORMAÇÃO        |
|                                      |
| Learndowne                           |
| Bairre: Dom Bosco                    |
| CEP:                                 |
| Oldade: BELO HORIZONTE               |
| Estado: NG                           |
|                                      |
|                                      |
| di atemativo: Instesistomeetitatori  |
|                                      |
|                                      |
| Submitter Cascelar                   |
|                                      |
|                                      |
|                                      |

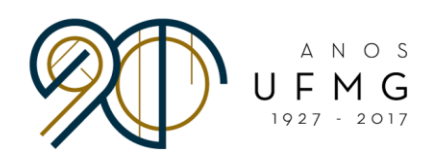

#### • A seguinte página abrirá.

|                                                                                                    | 398. | rio(a) logado(a): | Nenhuma insorigilo selecionada = Nenhum edital selecionado = Usuarioja) is | Neth |                  |                                                                                                    | Cadastron             |
|----------------------------------------------------------------------------------------------------|------|-------------------|----------------------------------------------------------------------------|------|------------------|----------------------------------------------------------------------------------------------------|-----------------------|
|                                                                                                    |      |                   |                                                                            |      |                  | sa da<br>para da                                                                                          | UFMG                  |
|                                                                                                    |      |                   |                                                                            |      |                  | .11/07/2017                                                                                               |                       |
|                                                                                                    |      |                   |                                                                            |      |                  |                                                                                                    | GERIR INSCRIÇÃO       |
|                                                                                                    |      |                   |                                                                            |      | GERIR INSCRIÇÕES |                                                                                                    | L.                    |
|                                                                                                    |      |                   |                                                                            |      | e insorigão.     | erviado um link de confirmação para o email alternativo informado. Apesse-o para continuar sua insorição. | followia              |
|                                                                                                    |      |                   |                                                                            |      |                  | ados foram salvos com sucesso.                                                                            | Os dador              |
|                                                                                                    |      |                   |                                                                            |      |                  |                                                                                                    | Insorição             |
|                                                                                                    |      |                   |                                                                            |      |                  | Ediat: Its/coos - coos                                                                                    | - hereiter -          |
| butanti is tetestion                                                                                                    |      |                   |                                                                            |      |                  | Nome:                                                                                                    | - Automatica and a    |
| Bed a maximum     0.00000       Bed a maximum     0.00000       Maximum     Maximum       Maximum     Maximum                                                                                                    |      |                   |                                                                            |      |                  | cento de Identidade:                                                                                      | Document              |
| Image: State of the state of the state o                                                |      |                   |                                                                            |      |                  | Defe de masolmento: 2110019005<br>Bexo: Nesculino                                                         | Data                  |
| Function:       matrix       matrix                                                                                                    |      |                   |                                                                            |      |                  | Nome de mãe:                                                                                              | B                     |
| Million                                                                                                    |      |                   |                                                                            |      |                  | Pesseporte: -                                                                                             |                       |
| Registrations<br>Orace: #217000000000000000000000000000000000000                                                                                                    |      |                   |                                                                            |      |                  |                                                                                                    | Matricula             |
| Control<br>Luphon<br>Berry, Der Bass<br>Grege<br>Gester, Societzert<br>Bester, Societzert<br>Bester, Societzert<br>Bester, Societzert<br>Bester, Societzert<br>Bester, Societzert<br>Bester, Bester, |      |                   |                                                                            |      |                  | tagistro Académico:<br>Curso: SISTENIAS DE INFORMAÇÃO                                                     | Regis                 |
| Lupetions                                                                                                    |      |                   |                                                                            |      |                  |                                                                                                    | - Contato             |
| Kern: Din Red     Goale     Color: Color: Colo                                    |      |                   |                                                                            |      |                  | Logradouro:                                                                                               |                       |
| Carles EEG. (MELCHATE)<br>Edata IND<br>Edata IND<br>Edata Induces<br>Experimental States (Second Second Seco                       |      |                   |                                                                            |      |                  | Bairro: Dom Bosco                                                                                         |                       |
| Eden: 10 Weiner Generaliseur Exel Instance: Exel Instance: Exel In                               |      |                   |                                                                            |      |                  | Citasse: BELCHORIZONTE                                                                                    |                       |
| Notes       Count       Dati shimutu       Instrumentaria                                                                                                    |      |                   |                                                                            |      |                  | Estado: NO                                                                                                |                       |
| Dest indicates Dest interactive transmitter (Construction)                                                                                                    |      |                   |                                                                            |      |                  | Belefone:                                                                                                 |                       |
| Exal density: Hereard and an of the second                                                                                                    |      |                   |                                                                            |      |                  | Email Institucional:                                                                                      | Em                    |
|                                                                                                    |      |                   |                                                                            |      |                  | Email atlemative: testesistemaeditatin@mail.netor.com                                                     |                       |
|                                                                                                    |      |                   |                                                                            |      |                  |                                                                                                    | L                     |
| O What are particular                                                                                                    |      |                   |                                                                            |      | Bubmeler         | ostquita .                                                                                                | Q Voltar para paug    |
|                                                                                                    |      | in the second     |                                                                            |      |                  |                                                                                                    | and the second second |

Uma mensagem será enviada ao endereço de e-mail que você cadastrou. Vá até ela e clique em "Endereço para Confirmação" para confirmar seu cadastro e iniciar a sua inscrição.

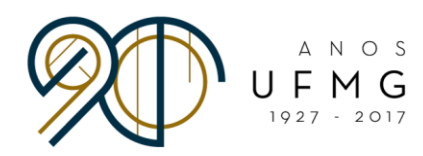

 A página abaixo aparecerá. Clique novamente em "Cadastrar" > "Inscrição" > "Gerir inscrição"

| Cessive                                                                                                    | Nentuma Inscripto selectorada – Nentum edilal selectorado – Usudrivja) lopativjaj: |
|----------------------------------------------------------------------------------------------------|------------------------------------------------------------------------------------|
| UF 201 G have a second second se                                                                                                    |                                                                                    |
| 10/02/17                                                                                                    |                                                                                    |
|                                                                                                    |                                                                                    |
|                                                                                                    |                                                                                    |
| 📀 O email foi continuado continuado contracto se contracto e contracto e cont |                                                                                    |
|                                                                                                    |                                                                                    |
|                                                                                                    |                                                                                    |
|                                                                                                    |                                                                                    |
|                                                                                                    |                                                                                    |
|                                                                                                    |                                                                                    |
|                                                                                                    |                                                                                    |
|                                                                                                    |                                                                                    |
|                                                                                                    |                                                                                    |
|                                                                                                    |                                                                                    |
|                                                                                                    |                                                                                    |
|                                                                                                    |                                                                                    |
|                                                                                                    |                                                                                    |
|                                                                                                    |                                                                                    |
|                                                                                                    |                                                                                    |
|                                                                                                    |                                                                                    |
|                                                                                                    |                                                                                    |
|                                                                                                    |                                                                                    |
|                                                                                                    |                                                                                    |
|                                                                                                    |                                                                                    |
|                                                                                                    |                                                                                    |
|                                                                                                    |                                                                                    |
|                                                                                                    |                                                                                    |
|                                                                                                    |                                                                                    |
|                                                                                                    |                                                                                    |
|                                                                                                    |                                                                                    |
|                                                                                                    |                                                                                    |
|                                                                                                    |                                                                                    |
|                                                                                                    |                                                                                    |
|                                                                                                    | Deservoyato gar 🌮 CECOM                                                            |

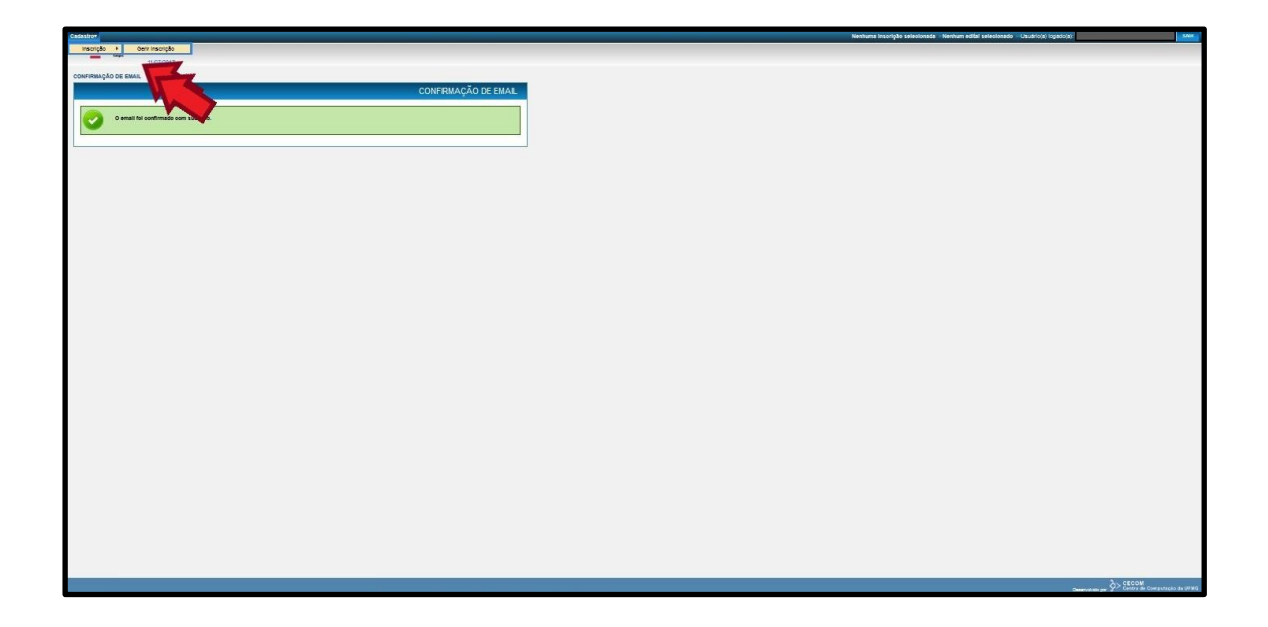

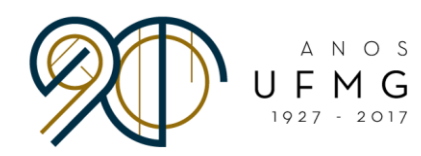

• Selecione a inscrição cadastrada e clique em Alterar (ícone com a folha e o lápis azul).

| W LANDOU<br>W LANDOU<br>W LAND |                                                                                                    | stree                                                                                                    |                            |                   |                |  |
|----------------------------------------------------------------------------------------------------|----------------------------------------------------------------------------------------------------|----------------------------------------------------------------------------------------------------|----------------------------|-------------------|----------------|--|
|                                                                                                    |                                                                                                    | Gamman                                                                                                    |                            |                   |                |  |
|                                                                                                    |                                                                                                    | 11/07/2017                                                                                                    |                            |                   |                |  |
|                                                                                                    |                                                                                                    | IR INSCRIÇÃO                                                                                                    |                            |                   |                |  |
|                                                                                                    |                                                                                                    |                                                                                                    |                            | G                 | RIR INSURIÇÕES |  |
|                                                                                                    | Constrained by the constrained by the constrai                                                                                                    |                                                                                                    |                            |                   |                |  |
|                                                                                                    | Set is A come     Image: A come of a company.       Set is a company.     Image: A commany.       Set is a company.     Image: A commany.       Set is a company.     Image: A commany.       Set is a company.     Image: A commany.       Set is a company.     Image: A commany.       Set is a company.     Image: A commany.       Set is a company.     Image: A commany.       Set is a company.     Image: A commany.       Set is a company.     Image: A commany.       Image: A commany.     Image: A commany.       Image: A commany. <td>C Solicitar Inscrição</td> <td></td> <td></td> <td></td>                                                                                                    | C Solicitar Inscrição                                                                                                    |                            |                   |                |  |
|                                                                                                    |                                                                                                    | Dados do Aluno                                                                                                    |                            |                   | 101            |  |
| er: dt 3447                                                                                                    |                                                                                                    | Nome: 1                                                                                                    | RANCISCO MALADUTH MENDONCA | JUNIOR            |                |  |
| Status     Status       Status     Status                                                                                                    | A Balandja Lakarva<br>Safa Balandja Lakarva<br>Safa Balandja Lakarva<br>Sa | CPF: 1                                                                                                    | 200.709.640-67             |                   |                |  |
| Address Temperature     Temperature       Beagles ta temperature     Temperature       Beagles ta temperature     Temperature                                                                                                    |                                                                                                    | Pesquisa de Insorigões Anleriores                                                                                                    |                            |                   | E              |  |
| Istagka muggi was     Istagka muggi was       See a nurges:     Istagka muggi was       International international int                                                                                                    |                                                                                                    | Fate: 1                                                                                                    | *                          | 1                 |                |  |
| See an works:     Exercise       See an works:     Exercise       See an works:     Exercise       See and set action     Exercise       See and set action     Exercise                                                                                                    | See an wryce:     See an wryce:     See an wryce:       See an wryce:     See an wryce:     See an wryce:                                                                                                    | thanks is investory                                                                                                    | 10008                      | 1                 |                |  |
| Image: Control of the state of the state                                                                                                    | Image: Description of the second second s                                                                                                    | Data da inscristo                                                                                                    | -0005                      |                   |                |  |
| Same           Same           Same           Same           Same           Same           Same           Same           Same           Same           Same           Same           Same           Same                                                                                                    | se executives 3 files: - fairs por plane to the second memory of the second memory of the sec                                                                                                    | una de interipeo.                                                                                                    | 00'mm/8888 00'mm/          | 5555              |                |  |
| Area Handbarden St. Hans                                                                                                    | Interactivities 1 finit- data por pageste         Directory (Concentrations)         National Statutory (Concentrations)         National Statutory (Concentrations)         National Sta                                                                                                    |                                                                                                    |                            |                   | Dason          |  |
| <th colsect<="" td=""><td>State sector state / State / State gorg galage (% )     NExceptOf E Club TRUCk)       State / State /</td><td></td><td></td><td></td><td></td></th>                                                                                                    | <td>State sector state / State / State gorg galage (% )     NExceptOf E Club TRUCk)       State / State /</td> <td></td> <td></td> <td></td> <td></td>                                                                                                    | State sector state / State / State gorg galage (% )     NExceptOf E Club TRUCk)       State / State /                                                  |                            |                   |                |  |
| Eater /         Not comply /         Eater /         Not comply /         Eater /         Not comply /         Eater /         Not comply /         Eater /         Not comply /         Eater /         Not comply /         Eater /         Not comply /         Eater /         Not comply /         Eater /         Not comply /         Eater /         Not comply /         Not comply /         Not                                                                                                    | Rabelge Colstitution           Constrainty         Constrainty           Constrainty         Constrainty                                                                                                    | oram encontradios 3 itens - itens                                                                                                    | por página: 10 💭           |                   |                |  |
| Land     Out of an analysis     Name of an analysis     Name of an analysis       1     State SUI     Object of an analysis     Name of an analysis       1     State SUI     State SUI     State SUI       1     State SUI     State SUI     State SUI       1     State SUI     State SUI       1     State SUI     State SUI       1     State SUI     State SUI                                                                                                    | Later / Later / Later                                                                                                    |                                                                                                    | INSCRI                     | ÇOE 8 CADASTRADAS |                |  |
| Image: Control of the second second                                                                                                    | Image: Second and second and second an                                                                                                    | Contraction of the second second seco | uela de Insorição a        | Bibasgibo e       | Longridos      |  |
| Image: Second Second                                                                                                    | Image         Image         Image         Image           Image         Modify         Respective         Image           Image         Modify         Respective         Image           Image         Modify         Respective         Image                                                                                                    | 0                                                                                                    | 40.000040                  |                   | 10.00          |  |
| Instance in collection     Instance in collection     Instance in collection     Alterar                                                                                                    | Institute     Institute                                                                                                    |                                                                                                    | 10/07/2017                 | em preenchimento  | ENIX           |  |
| Alterar                                                                                                    | Afterar                                                                                                    | •                                                                                                    | 11/07/2017                 | Em preenchimento  | IS IZ          |  |
| Alterat                                                                                                    | Averat                                                                                                    | Relectorer Inscriceo                                                                                                    |                            |                   |                |  |
|                                                                                                    |                                                                                                    |                                                                                                    |                            |                   | Alterar        |  |
|                                                                                                    |                                                                                                    |                                                                                                    |                            |                   |                |  |
|                                                                                                    |                                                                                                    |                                                                                                    |                            |                   |                |  |
|                                                                                                    |                                                                                                    |                                                                                                    |                            |                   |                |  |
|                                                                                                    |                                                                                                    |                                                                                                    |                            |                   |                |  |
|                                                                                                    |                                                                                                    |                                                                                                    |                            |                   |                |  |
|                                                                                                    |                                                                                                    |                                                                                                    |                            |                   |                |  |
|                                                                                                    |                                                                                                    |                                                                                                    |                            |                   |                |  |
|                                                                                                    |                                                                                                    |                                                                                                    |                            |                   |                |  |

• Faça o "check" no espaço indicado e clique em "Salvar".

| alay                                                                                                 |
|----------------------------------------------------------------------------------------------------|
| F M G hanness                                                                                        |
|                                                                                                    |
| GERIR INSCRIÇÕES                                                                                     |
| O simbolo + Instice dados obrigatorios                                                               |
| Insorigibe Documentos                                                                                |
| Editai' testenaa - aaaa                                                                              |
| - Identificação                                                                                      |
| None:                                                                                                |
| Documento de Identidade:                                                                             |
| Data de resolmento: 21/10/1995                                                                       |
| Seas: Masculind                                                                                      |
| Nome de mile:                                                                                        |
| Passaporte: ·                                                                                        |
| - 100000                                                                                             |
| Rediction Academico:                                                                                 |
| сини: засталиа се ниговиндио                                                                         |
| r Contatio                                                                                           |
| Lagradium                                                                                            |
| Bairre: Don Bosco                                                                                    |
| CEP:                                                                                                 |
| Cisse: BECHONZONTE<br>Estado: NO                                                                     |
| Bietos: 2                                                                                            |
|                                                                                                    |
| Entit Installower.<br>Entil Internative: testestismeestation@mail.natr.com                           |
|                                                                                                    |
|                                                                                                    |
| Continuo que as intornegões casasmoses são vestadentes e aceito as conscições perintese neste estas. |
|                                                                                                    |
|                                                                                                    |

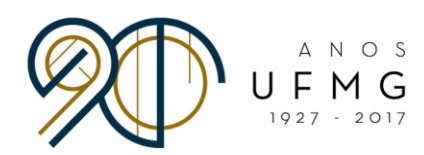

• Vá até a aba "Documentos" e clique na opção "Adicionar documentos".

| ioning-                                                                                                    |                                       |
|----------------------------------------------------------------------------------------------------|---------------------------------------|
| UF M G hannan                                                                                                    |                                       |
|                                                                                                    |                                       |
|                                                                                                    | GERIR INSCRICÕES                      |
|                                                                                                    |                                       |
|                                                                                                    | O simbolo * Indice dedos obrigatorios |
| Inscripto Documentos                                                                                                    |                                       |
| DOCUMENTOS                                                                                                    |                                       |
| Asicioner documentos.                                                                                                    |                                       |
| ID Rpo . Nome -                                                                                                    | Comendos                              |
|                                                                                                    |                                       |
| Ainde não toi inseristo nentum item.                                                                                                    |                                       |
|                                                                                                    |                                       |
| Confirmo que as informações castasitadas são verdadeiras e aceito as consições definidas neste estital.                                                              | and a second second                   |
| Na submissão de sua inscrição, para todos os idiomas cadastrados, é necessário enviar video, carta de intenção e centificado de proficiência (exceto para ponuguês). | bitmeter Reiver Cancelar              |
|                                                                                                    |                                       |
|                                                                                                    |                                       |
|                                                                                                    |                                       |
|                                                                                                    |                                       |
|                                                                                                    |                                       |
|                                                                                                    |                                       |
|                                                                                                    |                                       |
|                                                                                                    |                                       |
|                                                                                                    |                                       |
|                                                                                                    |                                       |
|                                                                                                    |                                       |
|                                                                                                    |                                       |
|                                                                                                    |                                       |
|                                                                                                    |                                       |
|                                                                                                    |                                       |
|                                                                                                    |                                       |
|                                                                                                    |                                       |
|                                                                                                    |                                       |
|                                                                                                    |                                       |
|                                                                                                    |                                       |

• Preencha os espaços e, após fazer o upload do comprovante de currículo, clique em "Inserir".

| Casatre                                                                                                    | Nenhuma interipto selectorada – Nenhum edital selectorado – Osubriota) logaticitaj: | 1.200                           |
|----------------------------------------------------------------------------------------------------|-------------------------------------------------------------------------------------|---------------------------------|
| UF 771 G bittant                                                                                                    |                                                                                     |                                 |
| 10070017                                                                                                    |                                                                                     |                                 |
| GERIR NSCRIÇÕES                                                                                                    |                                                                                     |                                 |
|                                                                                                    |                                                                                     |                                 |
| U smoot i moot i |                                                                                     |                                 |
|                                                                                                    |                                                                                     |                                 |
|                                                                                                    |                                                                                     |                                 |
| V [Vector over 1 - vector]                                                                                                    |                                                                                     |                                 |
|                                                                                                    |                                                                                     |                                 |
| Note não to inserco rentum tem                                                                                                    |                                                                                     |                                 |
| O simpato - Index dass arrights                                                                                                    | 05                                                                                  |                                 |
| La Confirmo que as informações casastrasas são versaleiras e aceito se concluções señinais reste estas:                                                                                                    |                                                                                     |                                 |
| Na sumasé de sua mécripo, para todas da titolmas cabaserosas, e necesario e num viceo, carta da menção e demitição e demiticado e demitição e demitição e demiticado e demiticado e demit                                                                                                    |                                                                                     |                                 |
| Aquive: It permitte a transpite on sponsa un requise con tennanto de no máximo 1948 e nos<br>termismos p. pt () per jug. p. pt                                                                                                    |                                                                                     |                                 |
| Terrs services                                                                                                    |                                                                                     |                                 |
| C Ecoler analys_                                                                                                    |                                                                                     |                                 |
|                                                                                                    |                                                                                     |                                 |
|                                                                                                    |                                                                                     |                                 |
|                                                                                                    |                                                                                     |                                 |
| Control Control Contro |                                                                                     |                                 |
|                                                                                                    |                                                                                     |                                 |
|                                                                                                    |                                                                                     |                                 |
|                                                                                                    |                                                                                     |                                 |
|                                                                                                    |                                                                                     |                                 |
|                                                                                                    |                                                                                     |                                 |
|                                                                                                    |                                                                                     |                                 |
|                                                                                                    |                                                                                     |                                 |
|                                                                                                    |                                                                                     |                                 |
|                                                                                                    |                                                                                     |                                 |
|                                                                                                    |                                                                                     | 3. 01004                        |
|                                                                                                    |                                                                                     | Contradi da Competencia da UNAS |

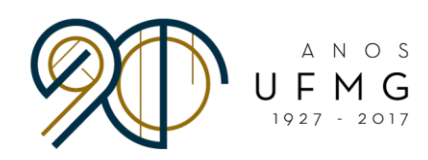

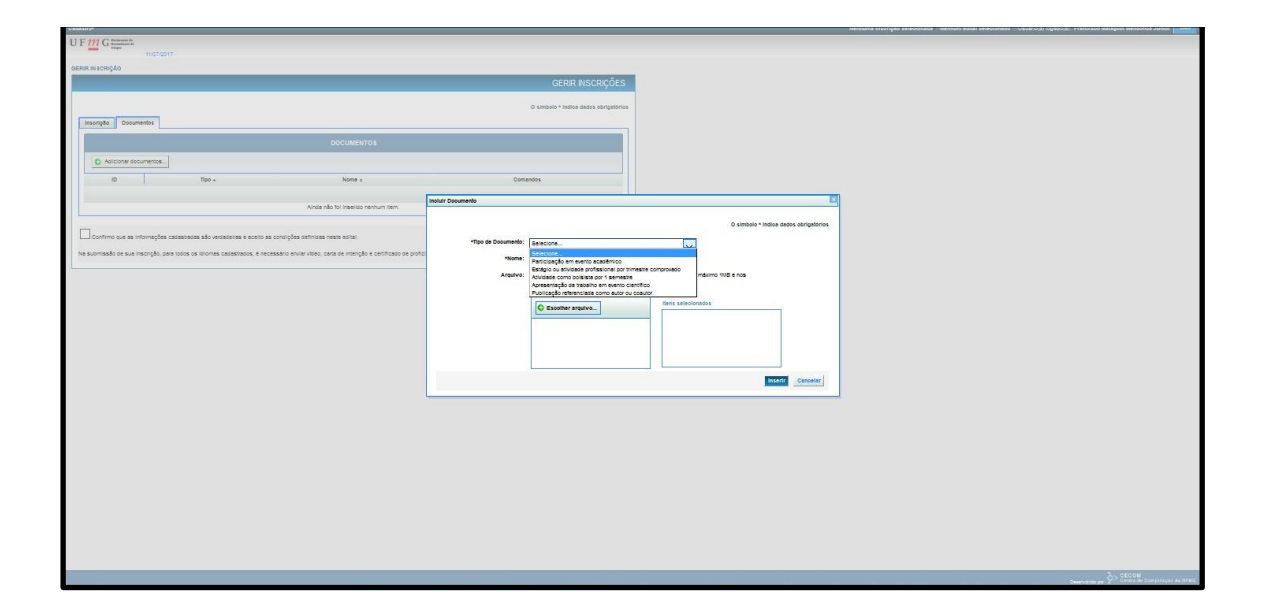

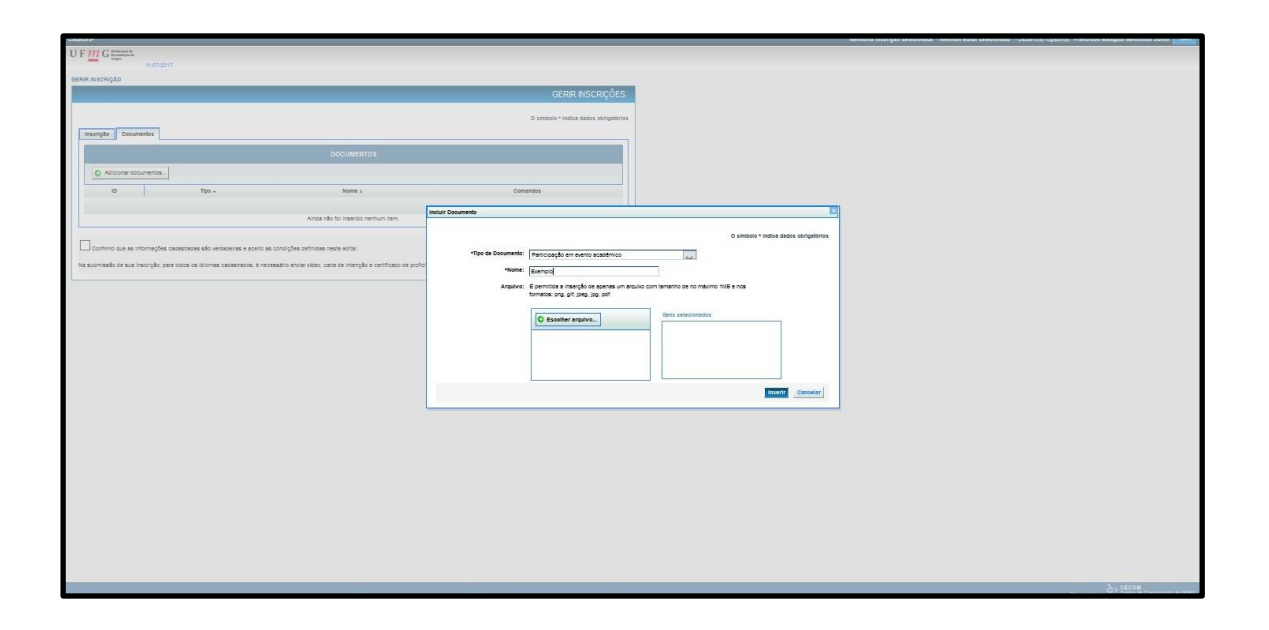

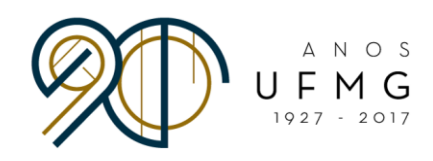

| UF 111 G harmon                                                                                         |                                                                                       |                                            |          |
|----------------------------------------------------------------------------------------------------|---------------------------------------------------------------------------------------|--------------------------------------------|----------|
| ophin wsorecko                                                                                          |                                                                                       |                                            |          |
|                                                                                                    | GERIR INSCRIÇÕES                                                                      |                                            |          |
|                                                                                                    | <ul> <li>A company a batton status and address</li> </ul>                             |                                            |          |
| Insergée Documentos                                                                                     |                                                                                       |                                            |          |
| DOCUMENTOS                                                                                              |                                                                                       |                                            |          |
| C Address documentes                                                                                    |                                                                                       |                                            |          |
| 10 Roo. Notes                                                                                           | Comandos                                                                              |                                            |          |
|                                                                                                    |                                                                                       |                                            |          |
| Ainda não foi inserialo nenhum item.                                                                    | Instar Documento                                                                      | 10                                         |          |
|                                                                                                    |                                                                                       | O simbolo * indice dedos obrigelorios      |          |
| Las commo del las mortado, casa totos os processoras e exercisar a especial especiales mais atendentes. | "Tipo de Documento: Participação em evento acadêmico                                  |                                            |          |
|                                                                                                    | Nome: Exemplo                                                                         |                                            |          |
|                                                                                                    | Arguivo: a permitos a insergao os apenas um an<br>formatos: proj. gif. jpeg. jpg. pof | quito com temenno de no meximo tival e nos |          |
|                                                                                                    | C Escolher arguivo                                                                    | Itens selectonedos                         |          |
|                                                                                                    |                                                                                       | 1.bis Intolal 1 Exclude                    |          |
|                                                                                                    |                                                                                       |                                            |          |
|                                                                                                    |                                                                                       | < >                                        |          |
|                                                                                                    |                                                                                       | Insertr Canoelar                           |          |
|                                                                                                    |                                                                                       |                                            |          |
|                                                                                                    |                                                                                       |                                            |          |
|                                                                                                    |                                                                                       |                                            |          |
|                                                                                                    |                                                                                       |                                            |          |
|                                                                                                    |                                                                                       |                                            |          |
|                                                                                                    |                                                                                       |                                            |          |
|                                                                                                    |                                                                                       |                                            |          |
|                                                                                                    |                                                                                       |                                            |          |
|                                                                                                    |                                                                                       |                                            |          |
|                                                                                                    |                                                                                       |                                            |          |
|                                                                                                    |                                                                                       |                                            | 2> CECOM |

**IMPORTANTE:** É responsabilidade do(a) aluno(a) organizar e priorizar os comprovantes mais relevantes para sua candidatura. Também é responsabilidade do (a) estudante comprovar, com a maior oficialidade possível, a realização da atividade apresentada. **A organização e comprovação do currículo também fazem parte da avaliação**, que será feita por uma comissão designada para tal.

"A documentação precisará de uma padronização com assinaturas, datas, carimbos do local onde participou de cada evento."

- FAQ Minas Mundi 2018

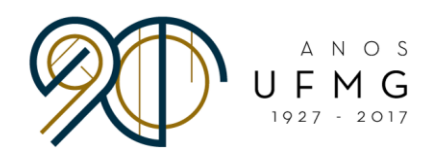

• Repita o processo até incluir todos os comprovantes.

|           | _         |                                                                                                    |          |                       |                  |
|-----------|-----------|----------------------------------------------------------------------------------------------------|----------|-----------------------|------------------|
| E 444 C   | China     |                                                                                                    |          |                       |                  |
| Fme       | Com.      |                                                                                                    |          |                       |                  |
|           |           | TRACGATE                                                                                                    |          |                       |                  |
| RIR INSCR | oăşır.    |                                                                                                    |          |                       |                  |
|           |           |                                                                                                    |          | GERIR IN              | SCRIÇÕES         |
|           |           |                                                                                                    |          | Wellow and an         |                  |
|           |           |                                                                                                    |          | O simbolo + Indios da | dos obrigalórios |
| -         |           |                                                                                                    |          |                       |                  |
| Insorição | 30 D      | ooumentos                                                                                                    |          |                       |                  |
|           |           | DOCUMENTOS                                                                                                    |          |                       |                  |
| -         |           |                                                                                                    |          |                       |                  |
| 0.        | Adicion   | r documentos                                                                                                    |          |                       |                  |
| -         | -         | Page .                                                                                                    |          |                       | Company          |
| -         | -         | new A                                                                                                    | C. and a |                       | 10.13            |
| -         |           | Cervaryev bil tvbiv eventnivy                                                                                                    | evenano  |                       | DN CO            |
|           |           |                                                                                                    |          |                       |                  |
| _         | _         |                                                                                                    |          |                       |                  |
|           |           |                                                                                                    |          |                       |                  |
| L_ Confir | fermo que | as informações cadastradas são verdadeitas e aceito as condições definidas neste edital.                                                         |          |                       |                  |
| Na submis | asão de   | sua inscrição, para todos os idiomas cadastrados, é necessário enviar vídeo, carta de intenção e certificado de proficiência lexceto para portu- | puts).   | Submeler Selver       | Casoelar         |
|           |           |                                                                                                    |          |                       |                  |
|           |           |                                                                                                    |          |                       |                  |
|           |           |                                                                                                    |          |                       |                  |
|           |           |                                                                                                    |          |                       |                  |
|           |           |                                                                                                    |          |                       |                  |
|           |           |                                                                                                    |          |                       |                  |
|           |           |                                                                                                    |          |                       |                  |
|           |           |                                                                                                    |          |                       |                  |
|           |           |                                                                                                    |          |                       |                  |
|           |           |                                                                                                    |          |                       |                  |
|           |           |                                                                                                    |          |                       |                  |
|           |           |                                                                                                    |          |                       |                  |
|           |           |                                                                                                    |          |                       |                  |
|           |           |                                                                                                    |          |                       |                  |
|           |           |                                                                                                    |          |                       |                  |
|           |           |                                                                                                    |          |                       |                  |
|           |           |                                                                                                    |          |                       |                  |
|           |           |                                                                                                    |          |                       |                  |
|           |           |                                                                                                    |          |                       |                  |
|           |           |                                                                                                    |          |                       |                  |
|           |           |                                                                                                    |          |                       |                  |
|           |           |                                                                                                    |          |                       |                  |
|           |           |                                                                                                    |          |                       |                  |
|           |           |                                                                                                    |          |                       |                  |
|           |           |                                                                                                    |          |                       |                  |
|           |           |                                                                                                    |          |                       |                  |
|           |           |                                                                                                    |          |                       |                  |
|           |           |                                                                                                    |          |                       |                  |
|           | _         |                                                                                                    |          |                       |                  |
|           |           |                                                                                                    |          |                       |                  |

 Após finalizar o cadastro dos comprovantes, clique em "Salvar". Vá em "Cadastrar" > "Inscrição" > "Gerir inscrição".

| _          |                                                     |                                                                                                    |                                     |                      |                      |
|------------|-----------------------------------------------------|----------------------------------------------------------------------------------------------------|-------------------------------------|----------------------|----------------------|
| Cadastr    |                                                     |                                                                                                    |                                     |                      |                      |
| - Pre-     | 1080 1 0407                                         | Inscribe                                                                                                    |                                     |                      |                      |
|            |                                                     | 107/017                                                                                                    |                                     |                      |                      |
|            |                                                     |                                                                                                    |                                     |                      |                      |
| GERIR      | -SCRICAO                                            |                                                                                                    |                                     |                      | _                    |
|            |                                                     |                                                                                                    |                                     | GERIR                | <b>NSCRIÇÕES</b>     |
|            |                                                     |                                                                                                    |                                     |                      |                      |
|            |                                                     |                                                                                                    |                                     | O simbolo * Indios * | J dados obrigatórios |
| 1 ar       | origão Documentr                                    | fos                                                                                                    |                                     |                      |                      |
|            |                                                     | No                                                                                                    |                                     |                      |                      |
|            |                                                     |                                                                                                    |                                     |                      |                      |
| 115        |                                                     |                                                                                                    |                                     |                      |                      |
| 111        | D Adicional docume                                  | 2702                                                                                                    |                                     |                      |                      |
|            | 10                                                  | Tipo                                                                                                    |                                     | Nome a               | Comandos             |
|            | Apresentação                                        | o de trabalho em evento científico                                                                                                    |                                     | Exemplo              | HS IO                |
|            | Estápio ou atr                                      | Avidade profesional por trimeste comprovado                                                                                                    |                                     | Exemplo              | 1010                 |
|            | Participação c                                      | em evenin aratifemirn                                                                                                    |                                     | Fremain              | RE LA                |
| III P      |                                                     |                                                                                                    |                                     |                      | IN IN                |
|            |                                                     |                                                                                                    |                                     |                      |                      |
|            |                                                     |                                                                                                    |                                     |                      |                      |
|            |                                                     |                                                                                                    |                                     |                      |                      |
|            | 'onfirmo que es inform                              | nacões catastadas são vectateiras e aceito as condições definidas neste edital                                                                                                    |                                     |                      |                      |
|            | Confirmo que as inform.                             | mações cadastradas são verdadeixas e aceito as condições definidas neste edital.                                                                                                    |                                     |                      | _                    |
| Nas        | Confirmo que as inform<br>omissão de sua inscriç    | mações calastradas são vensareiras e aceito as consições definitas neste esital.<br>1980, para todos os istomas cadastrados, é necessário envier video, canta de intenção e centificado de profi                                                                                                    | Tciência (exceto para portuguêa).   | Jahrenier Labo       | ar Cancelar          |
| Nas        | Continno que as inform<br>omissão de sua inscri     | mações casasmodas são versialeiras e aceito as consições señnitas neste esital.<br>rição, para todos os istomas cadastrados, é necessário enviar viteo, carta de interção e certificado de prof                                                                                                    | ficiência (exceto para português).  | Jaconster 1000       | cascelar             |
| Nas        | Confirmo que as inforn<br>Iomiasão de sua inscri    | meções casastratas são vestaceitas e aceito as consições definitas neste atisa.<br>Ingão, para todos os litiones castastrados, é necessário exilar viteo, cara de interção e centificado de prof                                                                                                    | rficiência (axceto para portuguêa). | annen ann            | casoelar             |
| Nas        | Confirmo que as inforr<br>breitasão de sua inscri   | meções calasatases ada venasiones e acazia as conseções adminas nese extra.<br>Inção, pero tocar os titoreas calastracios, é necessario enviar visor, cara de tranção e contricado de por                                                                                                    | rfolência (exceto para português).  | Jameier Int          | rat Cascelar         |
| Nas        | Confirmo que es inforr<br>brnissão de sus inscri    | megde constantes do versientes e ecció se consigne sentinas nesse artes.<br>Apla, para tucos de termes constantes, e inconstante e vara visee, carte se intergão e contrasto se por                                                                                                    | vfoléncia (axceto para portuguéta). |                      | Canoelar             |
| Nas        | Continno que as intori                              | тербе саленила в до некатели к коло и сохорба солока нее его:<br>прід, не тока са пісна саленила, є насельно еноголіс, сне са піснорії є селітало а рої                                                                                                    | sfolëncia (acorto para portuguêa).  |                      | rat <u>Casselar</u>  |
| Nas        | Continno que as intori                              | magine contentinos do venesente e exercis no consiglio alfondar nere eras.<br>Najo, per tora na travena contentinoa, e recontario evale vieno, cara na mengia e continuo de por                                                                                                    | dicidincia (asceto para portuguda). |                      | rat <u>Canoelar</u>  |
| Nas        | Confirmo que as inforr<br>comisaião de sua inscri   | magden aussensen als omsennen e einen im som gehan anderen vora seine.<br>Ander, met seine im anvene sammennen e ansensen vorar einer, sam en vereigte e samtansen prov                                                                                                    | rfolincia (aceto para portuguita).  |                      | var Cancelar         |
| Nes        | Contirmo que as intorr<br>Jorniasão de sua inscri   | magine consenses de consense e extre in consiglio animone mare anime.<br>Ingle, per toma a morane consenses, e reconsero nume rise, para en intergio e contraco de par                                                                                                    | sfolfnola (acceto para portugula).  |                      | var _Canoelar        |
| Nes        | Confirmo que as inforr                              | magine assessments de constantes e extre in conseigne animente meneration.<br>Aple, sen suma in movien constantente i normalitée even des, cans en manghe e constantes es pur                                                                                                    | rtothole (scoto pers portquife).    |                      | Canadar              |
| Nas        | Confirmo que as infor                               | magden generation de Jonationne e deux in a complex private way arbite.<br>La private au arbite a generation e recentario e van deux, cana a mangle e particulare en pri                                                                                                    | stolincia (koras pala portuguta).   |                      | 22 Canetar           |
| Nas        | Confereo que es intor<br>contesão de sua insor      | magine conservante de conservante e extre in conservationes entre actives and extremestiones extremester e extremester e extremester | stolecia (socio para ponquita).     |                      | var Cancelar         |
| Nes        | Confirmo que as inforr<br>aontanto de sua insort    | magden generation de Jonationne e extre in complete private way table.<br>La private una ou aveva construient e aconstruie vour des, cara en viençãe e contacto en pre                                                                                                    | stolitola jaceno para ponquita).    | 1                    |                      |
| Ner        | Confirmo que es intern<br>contesilo de sua insort   | magine conservator de conservator e estato in a complex animente menerativo.<br>Agia, por acona a marvana conservator, e menante o vuer des, cara ao rincegio e constanco do por                                                                                                    | dicimica (puero para poliupada).    |                      | ver <u>Casseter</u>  |
| Ner        | Confirmo que as inform<br>contanto de sua inscri    | magine parametera da unatarente e esteri na completa primaria may artian.<br>La pla, per tanta na arcona casartente e normativo evan case, case en manghe e contracto de pr                                                                                                    | delates (non per propole)           |                      | Var Cassediar        |
| Nas        | Confirmo que as inforr<br>portinado de sua inser    | magine prosense da onserver e dan in complex primera may nine.                                                                                                    | Alakata jacata per polypeki.        |                      | Var                  |
| Nat        | Confirmo que as inforr<br>contrasto de sua inser    | magine assessme als omsense e each in a complex animon way when                                                                                                    | debres (non per propote             |                      | Vati                 |
| Nas        | Contrero que es intor<br>contrasto de sua inter     |                                                                                                    | rtebres (scaro para pongula)        |                      | Vet                  |
| Nas        | Contrero que es intor<br>contesão de sua inter      | magine assessme ski omsenne e entre in strongije andrese men stron.<br>Opti, om som a neven assessen e nevene e nevene e entre e entre e entre e entre e entre entre e entre entre e                                                                                                    | ntotince (scaro per ponguda)        |                      | Casoriar             |
| Nat        | Confirmo que es inform<br>confisaillo de sua interr | magine parameter da ometeren e esten in complex primera may arbite.<br>Opti, per una in anova complexitation e accurato o van date, cara en mangle e contacto en pri                                                                                                    |                                     |                      | Caseliar             |
|            | Control que de Inter<br>entradé de la la Inter      | mujete prozenina se konstanten e ezen in strandjela principa sera sera sin.                                                                                                    |                                     |                      | Ve Casair            |
| 841        | Control que de informa                              |                                                                                                    |                                     |                      | V2 Caudir            |
| 841        | Confirmo que as inform<br>achimado de sua freez     |                                                                                                    |                                     |                      | Ve Casalig           |
| Nan I      | Confine Sue as information of a sub-                |                                                                                                    |                                     |                      |                      |
| 841        | Confirmo que es inform<br>achimado de sua frecr     |                                                                                                    |                                     |                      |                      |
| 841        | Confine Sue as infor                                |                                                                                                    |                                     |                      |                      |
| _ <u>;</u> | Confirmo que as inform                              |                                                                                                    |                                     |                      |                      |

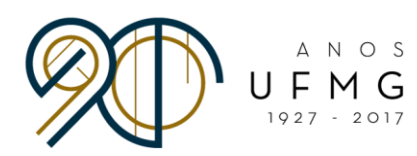

 Selecione o edital e clique em "Carta(s) de Intenção, Vídeo(s) e Certificado(s) de Proficiência".

| RINSCRIÇÃO                       |                                                                                                    |                                     |                  |
|----------------------------------|----------------------------------------------------------------------------------------------------|-------------------------------------|------------------|
|                                  |                                                                                                    |                                     | GERIR INSCRIÇÕES |
|                                  |                                                                                                    |                                     |                  |
| Solicitar Inscrição              |                                                                                                    |                                     |                  |
| Dados do Aluno                   |                                                                                                    |                                     | -                |
| Nome                             | ERANCISCO MALAGUITH MENDO                                                                                                    |                                     |                  |
| CPF:                             | 088.769.646-57                                                                                                    | NCAJONIOR                           |                  |
|                                  |                                                                                                    |                                     |                  |
| esquisa de Inscrições Anteriores | i da anticipation de la construcción de la construcción de la construc |                                     | -                |
| Edital:                          | Todos                                                                                                    | *                                   |                  |
| Situação da inscrição:           | Todas                                                                                                    | 3                                   |                  |
| Data da Inscrição:               |                                                                                                    | a 📃                                 |                  |
|                                  | dd/mm/aaaa                                                                                                    | ddimm/aaaa                          |                  |
|                                  |                                                                                                    |                                     | Buscar           |
| erem encontrades 2 items. Item   | a an airtean 10 al                                                                                                    |                                     |                  |
| fram encontrados 5 itens - ner   | is por pagina. 10 🔄                                                                                                    | CRICÕES CADASTRADAS                 |                  |
| Edital +                         | Data da Ins                                                                                                    | crição + Situação                   | ¢ Comandos       |
| Teste 2018                       | 10/07/2017                                                                                                    | Pendente de confirmação do email al | ternativo 🔯      |
| Minas Mundi 2017/2018            | 10/07/2017                                                                                                    | Em preenchimento                    |                  |
| Minas Mundi 2017/2018 novo       | 14/07/2017                                                                                                    | Em preenchimento                    | BU               |
| Carta(s) de Intenções, Vid       | deo(s) e Certificado(s) de Proficiê                                                                                                    |                                     |                  |
| -V.                              |                                                                                                    |                                     |                  |
|                                  |                                                                                                    |                                     |                  |

• A página abaixo aparecerá. Clique em "Incluir idioma".

| Cadastrur                                                                                 | Insortgös aluat: Wines Mund 2017/2018 - 781 - Edilat Aluat: Wil2017 - Mines Mund 2017/2018 - Usudriojoj logadojoj: |       |
|-------------------------------------------------------------------------------------------|----------------------------------------------------------------------------------------------------|-------|
| UF 111 G Materia a                                                                        |                                                                                                    |       |
| 11/07/2017                                                                                |                                                                                                    |       |
| OFRICIONA                                                                                 |                                                                                                    |       |
| GERIR INSCRIÇÃO POR IDIOMA                                                                |                                                                                                    |       |
|                                                                                           |                                                                                                    |       |
| O Incluit Islama                                                                          |                                                                                                    |       |
| Nenhum item foi encontrado                                                                |                                                                                                    |       |
|                                                                                           | ·                                                                                                    |       |
|                                                                                           |                                                                                                    |       |
|                                                                                           |                                                                                                    |       |
|                                                                                           |                                                                                                    |       |
|                                                                                           |                                                                                                    |       |
|                                                                                           |                                                                                                    |       |
|                                                                                           |                                                                                                    |       |
|                                                                                           |                                                                                                    |       |
|                                                                                           |                                                                                                    |       |
|                                                                                           |                                                                                                    |       |
|                                                                                           |                                                                                                    |       |
|                                                                                           |                                                                                                    |       |
|                                                                                           |                                                                                                    |       |
|                                                                                           |                                                                                                    |       |
|                                                                                           |                                                                                                    |       |
|                                                                                           |                                                                                                    |       |
|                                                                                           |                                                                                                    |       |
|                                                                                           |                                                                                                    |       |
|                                                                                           |                                                                                                    |       |
|                                                                                           |                                                                                                    |       |
|                                                                                           |                                                                                                    |       |
|                                                                                           |                                                                                                    |       |
|                                                                                           |                                                                                                    |       |
|                                                                                           |                                                                                                    |       |
|                                                                                           |                                                                                                    |       |
|                                                                                           |                                                                                                    |       |
|                                                                                           |                                                                                                    |       |
|                                                                                           |                                                                                                    |       |
|                                                                                           |                                                                                                    |       |
| https://ws-des.cecom.ufmg.br/editaldri/inscricaoidioma/geririnscricaoidioma.seam?cid=362# |                                                                                                    | CECOM |

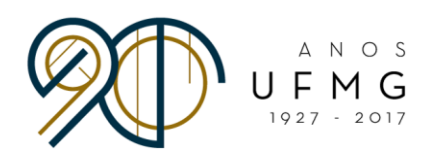

• A página abaixo aparecerá. Agora é o momento de cadastrar o(s) idioma(s).

| Cedestron                             | Inserigate abasi: Mandi 2017/2015.781 - Edital Abasi: Mild2017- Minus Mandi 2017/2016 - Ukuancola Ispectopi: I |
|---------------------------------------|----------------------------------------------------------------------------------------------------|
| UF M G minut                          |                                                                                                    |
| 11/07/2017                            |                                                                                                    |
| OERIR IDIOMA                          |                                                                                                    |
| GERIR INSCRIÇÃO POR IDIOMA            |                                                                                                    |
| O simbolo + indice dedos obrigatorios |                                                                                                    |
| Cadastro                              |                                                                                                    |
| Nilona:                               |                                                                                                    |
| Daris de bieneder                     |                                                                                                    |
|                                       |                                                                                                    |
|                                       |                                                                                                    |
|                                       |                                                                                                    |
|                                       |                                                                                                    |
|                                       |                                                                                                    |
|                                       |                                                                                                    |
| 4000 carecteres restantes             |                                                                                                    |
|                                       |                                                                                                    |
| Balivar Concelar                      |                                                                                                    |
|                                       | 1                                                                                                    |
|                                       |                                                                                                    |
|                                       |                                                                                                    |
|                                       |                                                                                                    |
|                                       |                                                                                                    |
|                                       |                                                                                                    |
|                                       |                                                                                                    |
|                                       |                                                                                                    |
|                                       |                                                                                                    |
|                                       |                                                                                                    |
|                                       |                                                                                                    |
|                                       |                                                                                                    |
|                                       |                                                                                                    |
|                                       |                                                                                                    |
|                                       |                                                                                                    |
|                                       |                                                                                                    |
|                                       |                                                                                                    |
|                                       |                                                                                                    |

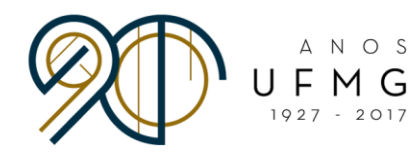

 Selecione o idioma, coloque sua carta de intenções (escrita no mesmo idioma selecionado) no espaço adequado e faça o *upload* do vídeo, de acordo com as imagens a seguir.

| Cadashee                              | Insorição alusi: Wines Nundi 2017/2015 - Y01 — Edital Alusi: WED017 - Wines Nundi 2017/2018 — Usudriciju (opascuji: | SAK                   |
|---------------------------------------|----------------------------------------------------------------------------------------------------|-----------------------|
| UF M G Substation                     |                                                                                                    |                       |
| 11(07/2017                            |                                                                                                    |                       |
| GERIR DIOMA                           |                                                                                                    |                       |
| GERIR INSCRIÇÃO POR IDIOMA            |                                                                                                    |                       |
|                                       |                                                                                                    |                       |
| O simbolo * Indice dados obrigatorios |                                                                                                    |                       |
| Cadastro                              |                                                                                                    |                       |
|                                       |                                                                                                    |                       |
| Holoma:                               |                                                                                                    |                       |
| Carta de Intergão: Instance           |                                                                                                    |                       |
| inges                                 |                                                                                                    |                       |
| Alenão                                |                                                                                                    |                       |
| Parces                                |                                                                                                    |                       |
|                                       |                                                                                                    |                       |
|                                       |                                                                                                    |                       |
|                                       |                                                                                                    |                       |
| 4000 caracteres restantes.            |                                                                                                    |                       |
|                                       |                                                                                                    |                       |
| Total Control                         |                                                                                                    |                       |
|                                       |                                                                                                    |                       |
|                                       |                                                                                                    |                       |
|                                       |                                                                                                    |                       |
|                                       |                                                                                                    |                       |
|                                       |                                                                                                    |                       |
|                                       |                                                                                                    |                       |
|                                       |                                                                                                    |                       |
|                                       |                                                                                                    |                       |
|                                       |                                                                                                    |                       |
|                                       |                                                                                                    |                       |
|                                       |                                                                                                    |                       |
|                                       |                                                                                                    |                       |
|                                       |                                                                                                    |                       |
|                                       |                                                                                                    |                       |
|                                       |                                                                                                    |                       |
|                                       |                                                                                                    |                       |
|                                       |                                                                                                    |                       |
|                                       |                                                                                                    |                       |
|                                       |                                                                                                    |                       |
|                                       |                                                                                                    |                       |
|                                       |                                                                                                    | and the second second |

| Casastrar                                                                                             | Insergen abait: Wines Wund 2017/2018 - 761 - Edite Abait: Wildbirf - Mines Mund 2017/2018 - «Usuario)al Ioperio)al 1 | e 548 |
|----------------------------------------------------------------------------------------------------|----------------------------------------------------------------------------------------------------|-------|
| UF 111 G tames a                                                                                      |                                                                                                    |       |
| OERIR IDIOIRA                                                                                         |                                                                                                    |       |
| GERIR INSCRIÇÃO POR IDIOMA                                                                            |                                                                                                    |       |
| O simbolo • Indios dados obrgadintos                                                                  |                                                                                                    |       |
| reference (2010)                                                                                      |                                                                                                    |       |
|                                                                                                    |                                                                                                    |       |
| 4000 cancines manifes in interglo de somes un anuño com tamano de no malimo 15018 e no<br>tomato mais |                                                                                                    |       |
| O taxim rayon.                                                                                        |                                                                                                    |       |
|                                                                                                    |                                                                                                    |       |
| Rever Constar                                                                                         |                                                                                                    |       |
|                                                                                                    |                                                                                                    |       |
|                                                                                                    |                                                                                                    |       |
|                                                                                                    |                                                                                                    |       |
|                                                                                                    | 5. <i></i>                                                                                                    |       |

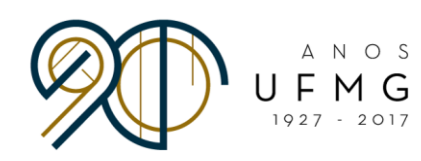

| Cadastron    |                                         |                                                                                                    | Insorigão stuai: Winas Mundi 2017/2018 - 701 - Edital Atual: Wil2017 - Minas Mundi 2017/2018 - Usubriojs) logadojs) | or see                                                                                                    |
|--------------|-----------------------------------------|----------------------------------------------------------------------------------------------------|----------------------------------------------------------------------------------------------------|----------------------------------------------------------------------------------------------------|
| UFMG         | and and and and and and and and and and |                                                                                                    |                                                                                                    |                                                                                                    |
| - (apr       | 11/07/2017                              |                                                                                                    |                                                                                                    |                                                                                                    |
| 100000000    |                                         |                                                                                                    |                                                                                                    |                                                                                                    |
| AMOIOS HIMAN |                                         |                                                                                                    |                                                                                                    |                                                                                                    |
| 6            |                                         | GERIR INSCRIÇÃO POR IDIOMA                                                                                                    |                                                                                                    |                                                                                                    |
|              |                                         |                                                                                                    |                                                                                                    |                                                                                                    |
|              |                                         | O simbolo * indice dedos obrigatórios                                                                                                    |                                                                                                    |                                                                                                    |
|              |                                         |                                                                                                    |                                                                                                    |                                                                                                    |
| Cadastro     |                                         |                                                                                                    |                                                                                                    |                                                                                                    |
|              | ALCONO.                                 |                                                                                                    |                                                                                                    |                                                                                                    |
|              |                                         | 18/8/0 [XZ]                                                                                                    |                                                                                                    |                                                                                                    |
|              | Carta de intenção:                      | Teste                                                                                                    |                                                                                                    |                                                                                                    |
|              |                                         | Tesia                                                                                                    |                                                                                                    |                                                                                                    |
|              |                                         | Teste                                                                                                    |                                                                                                    |                                                                                                    |
|              |                                         | Teste                                                                                                    |                                                                                                    |                                                                                                    |
|              |                                         | Teste                                                                                                    |                                                                                                    |                                                                                                    |
|              |                                         |                                                                                                    |                                                                                                    |                                                                                                    |
|              |                                         |                                                                                                    |                                                                                                    |                                                                                                    |
|              |                                         |                                                                                                    |                                                                                                    |                                                                                                    |
|              |                                         |                                                                                                    |                                                                                                    |                                                                                                    |
|              |                                         | 1966 cardieres restantes                                                                                                    |                                                                                                    |                                                                                                    |
|              |                                         |                                                                                                    |                                                                                                    |                                                                                                    |
|              | Enviar video:                           | E permitida a inserção de apenas um arguivo com tamanho de no máximo 150//E e no                                                                                                    |                                                                                                    |                                                                                                    |
|              |                                         | formato: mp4.                                                                                                    |                                                                                                    |                                                                                                    |
|              |                                         |                                                                                                    |                                                                                                    |                                                                                                    |
|              |                                         | © Escother arguivo                                                                                                    |                                                                                                    |                                                                                                    |
|              |                                         |                                                                                                    |                                                                                                    |                                                                                                    |
|              |                                         | Beu Medruge - A Exetuir                                                                                                    |                                                                                                    |                                                                                                    |
|              |                                         |                                                                                                    |                                                                                                    |                                                                                                    |
|              |                                         |                                                                                                    |                                                                                                    |                                                                                                    |
|              |                                         | < >                                                                                                    |                                                                                                    |                                                                                                    |
|              |                                         |                                                                                                    |                                                                                                    |                                                                                                    |
|              |                                         |                                                                                                    |                                                                                                    |                                                                                                    |
|              |                                         | Televille Controller                                                                                                    |                                                                                                    |                                                                                                    |
|              |                                         | Contraction of the second second seco |                                                                                                    |                                                                                                    |
|              |                                         |                                                                                                    | 1                                                                                                    |                                                                                                    |
|              |                                         |                                                                                                    |                                                                                                    |                                                                                                    |
|              |                                         |                                                                                                    |                                                                                                    |                                                                                                    |
|              |                                         |                                                                                                    |                                                                                                    |                                                                                                    |
|              |                                         |                                                                                                    |                                                                                                    |                                                                                                    |
|              |                                         |                                                                                                    |                                                                                                    |                                                                                                    |
|              |                                         |                                                                                                    |                                                                                                    |                                                                                                    |
|              |                                         |                                                                                                    |                                                                                                    |                                                                                                    |
|              |                                         |                                                                                                    |                                                                                                    |                                                                                                    |
|              |                                         |                                                                                                    |                                                                                                    |                                                                                                    |
|              |                                         |                                                                                                    |                                                                                                    |                                                                                                    |
|              |                                         |                                                                                                    |                                                                                                    |                                                                                                    |
|              |                                         |                                                                                                    |                                                                                                    |                                                                                                    |
|              |                                         |                                                                                                    |                                                                                                    |                                                                                                    |
|              |                                         |                                                                                                    |                                                                                                    |                                                                                                    |
|              |                                         |                                                                                                    |                                                                                                    | > CECOM                                                                                                    |
|              |                                         |                                                                                                    |                                                                                                    | to to the second second s |

| Cadastron          |                                                                                 | Insertipto abait: Winas Mund 3017/2018 - 781 - Edital Abait: WK2017 - Winas Mund 3017/2018 - Ocuatricul; Iopaticul; - |
|--------------------|---------------------------------------------------------------------------------|----------------------------------------------------------------------------------------------------|
| UFMG               |                                                                                 |                                                                                                    |
| 11/07/2017         |                                                                                 |                                                                                                    |
| CERT DOMA          | GERIR INSCRIPTÃO ROR IDIOMA                                                     |                                                                                                    |
|                    | CALSUL TO CALSULATE TO CALSULATE                                                |                                                                                                    |
|                    | O simbolo * indice dados obrigatórios                                           |                                                                                                    |
| Cadasáro           |                                                                                 |                                                                                                    |
| *idioma:           | Italiano 🙀                                                                      |                                                                                                    |
| Carla de intergão: | Testa                                                                           |                                                                                                    |
|                    | Tests                                                                           |                                                                                                    |
|                    | Tasia<br>Tasia                                                                  |                                                                                                    |
|                    |                                                                                 |                                                                                                    |
|                    |                                                                                 |                                                                                                    |
|                    |                                                                                 |                                                                                                    |
|                    | 3906 carecteres restantes.                                                      |                                                                                                    |
| Enviar video:      | E permitida a inserção de apenas um arquivo com tamanho de no máximo 1904E e no |                                                                                                    |
|                    | formato: mp.4.                                                                  |                                                                                                    |
|                    | C Escolher anguivo                                                              |                                                                                                    |
|                    | Beu Hadrugs - A Evoluty                                                         |                                                                                                    |
|                    |                                                                                 |                                                                                                    |
|                    |                                                                                 |                                                                                                    |
|                    |                                                                                 |                                                                                                    |
| <i></i>            |                                                                                 |                                                                                                    |
|                    | COULD CONTRACT                                                                  |                                                                                                    |
|                    |                                                                                 |                                                                                                    |
|                    |                                                                                 |                                                                                                    |
|                    |                                                                                 |                                                                                                    |
|                    |                                                                                 |                                                                                                    |
|                    |                                                                                 |                                                                                                    |
|                    |                                                                                 |                                                                                                    |
|                    |                                                                                 |                                                                                                    |
|                    |                                                                                 |                                                                                                    |
|                    |                                                                                 |                                                                                                    |
|                    |                                                                                 | ∂>stcom                                                                                                    |
|                    |                                                                                 | Deservable ger 2 <sup>-1</sup> Lister de California de California de United                                           |

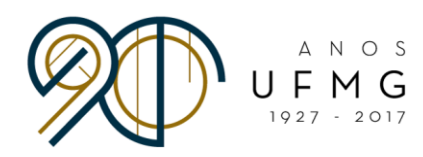

 Após salvar, a página a seguir aparecerá. Clique em "Certificado de Proficiência".

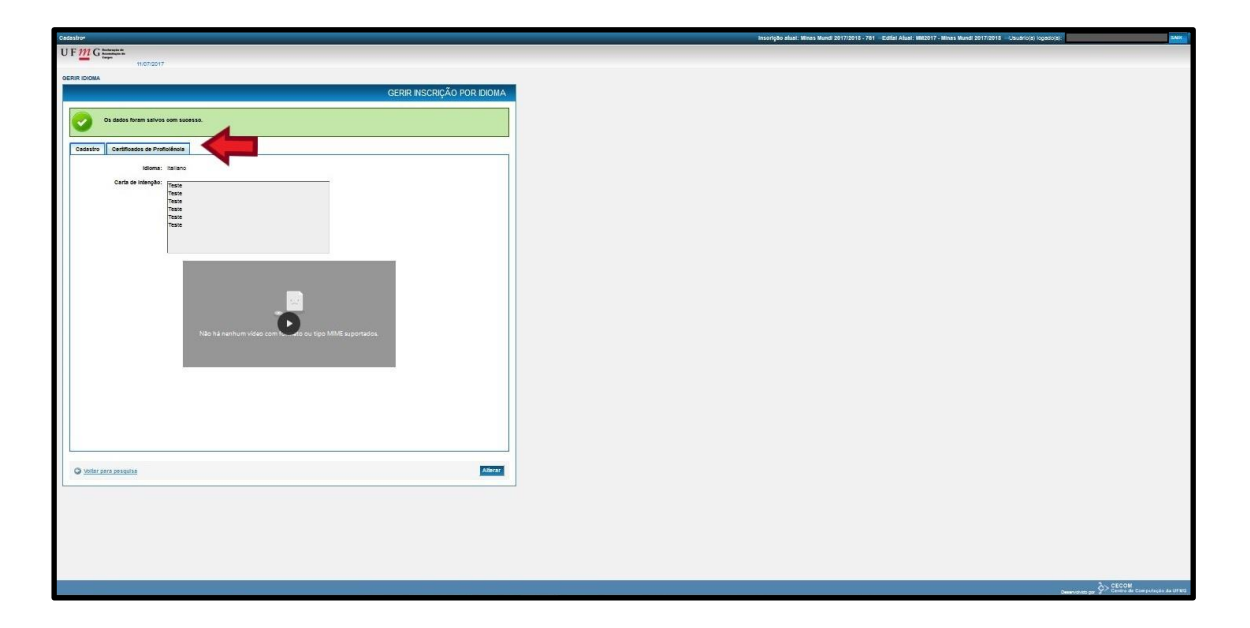

 Para cadastrar o(s) certificado(s) de proficiência, clique em "Alterar" e, em seguida, "Inserir certificado de proficiência".

| Cadastron                  |                               |            |                  | inserigiko akasi: Wines Mundi 2917/2018 - 781 - Editai Abasi: Wit2017 - Wines Mundi 2017/2018 - Usudiroba logasoal: 1 |          |
|----------------------------|-------------------------------|------------|------------------|----------------------------------------------------------------------------------------------------|----------|
| UFMG                       |                               |            |                  |                                                                                                    |          |
| 11/07/0                    | 017                           |            |                  |                                                                                                    |          |
| GERIR IDIONA               |                               |            |                  | -                                                                                                    |          |
|                            |                               | GERIR INSC | RIÇÃO POR IDIOMA |                                                                                                    |          |
|                            |                               |            |                  | 1                                                                                                    |          |
| Cadastro Certificados de l | Proficiência                  |            |                  |                                                                                                    |          |
|                            | CERTIFICADOS DE DROFIO        | ntaria     |                  |                                                                                                    |          |
| 6                          | CLETHICKOUP DE FROITE         |            |                  |                                                                                                    |          |
| Nome +                     | Tipo de Certificado +         | Situação + | Comandos         |                                                                                                    |          |
|                            |                               |            | j,               |                                                                                                    |          |
|                            | Ainda não foi inserido nenhun | n item.    |                  |                                                                                                    |          |
|                            |                               |            |                  |                                                                                                    |          |
| O vottar para posquisa     |                               |            | Allecar          |                                                                                                    |          |
|                            |                               |            |                  | L                                                                                                    |          |
|                            |                               |            |                  |                                                                                                    |          |
|                            |                               |            |                  |                                                                                                    |          |
|                            |                               |            |                  |                                                                                                    |          |
|                            |                               |            |                  |                                                                                                    |          |
|                            |                               |            |                  |                                                                                                    |          |
|                            |                               |            |                  |                                                                                                    |          |
|                            |                               |            |                  |                                                                                                    |          |
|                            |                               |            |                  |                                                                                                    |          |
|                            |                               |            |                  |                                                                                                    |          |
|                            |                               |            |                  |                                                                                                    |          |
|                            |                               |            |                  |                                                                                                    |          |
|                            |                               |            |                  |                                                                                                    |          |
|                            |                               |            |                  |                                                                                                    |          |
|                            |                               |            |                  |                                                                                                    |          |
|                            |                               |            |                  |                                                                                                    |          |
|                            |                               |            |                  |                                                                                                    |          |
|                            |                               |            |                  |                                                                                                    |          |
|                            |                               |            |                  |                                                                                                    |          |
|                            |                               |            |                  |                                                                                                    |          |
|                            |                               |            |                  |                                                                                                    |          |
|                            |                               |            |                  |                                                                                                    |          |
|                            |                               |            |                  |                                                                                                    |          |
|                            |                               |            |                  |                                                                                                    |          |
|                            |                               |            |                  |                                                                                                    |          |
|                            |                               |            |                  |                                                                                                    |          |
|                            |                               |            |                  |                                                                                                    | S> SECON |

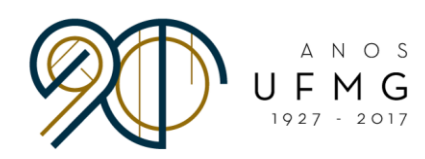

| G simple<br>G simple<br>Generations of Professions<br>Control Configurations of Professions<br>Norms - Name of Configurations<br>Norms - Name of Configurations<br>Norms - Name of Configurations                                                                                                    | GERR NSCR<br>0 antenia<br>001 DE PROFICIÓNCIA<br>Billingto a<br>11 martino rationa                      | CAO POR EDOMA                                                                                                    |
|----------------------------------------------------------------------------------------------------|----------------------------------------------------------------------------------------------------|----------------------------------------------------------------------------------------------------|
| Noncorr<br>Allo<br>Collinass is Publishing<br>Collinass is Publishing<br>Taser Centrans is Publishing<br>Non + Tas is Centrals in<br>Non + August                                                                                                    | CERR HSCR<br>0 table<br>001 DE PROFERICA<br>001 DE PROFERICA<br>11 TATIO FEMANTIEN.                     | ZÃO POR BIOMA                                                                                                    |
| Institution<br>Institution<br>Contracts de Productione<br>Contracts<br>Dimensi Cardinates de Productione<br>Norma - Nos de Cardinates -<br>Aces de                                                                                                    | GERR NSCR/<br>O satos=<br>oos de PROFICE/NCM<br>Magdo +<br>si Narsko remun tam.                         | CAO POR EDOMA                                                                                                    |
| one   Contractor of Publication  Contractor of Publication  Contractor of Publication  News   Too is Contractor  Avera of  Avera of  Ave | GERR NSCR<br>O anter -<br>O a top reproduciu<br>Margio -                                                | ÇÃO POR BIOMA                                                                                                    |
| san Confesso in Publishes<br>Diman Confesso in Publishes<br>Diman Confesso in Publishes<br>Non - Tay & Confesso i<br>Non - Nau S                                                                                                    | GERR NGC9<br>0 xmay +<br>00 x 00 MONORINGN<br>00 x 20 MONORINGN<br>x xxxxxxxxxxxxxxxxxxxxxxxxxxxxxxxxxx | Commiss                                                                                                    |
| teta Continuos de Protocionas<br>Contrario<br>Dimeno Contrario de Protocionas<br>Noma - Nos de Continues o Anna d                                                                                                    | GERR NSCR<br>O antour<br>DOI DE PROFICÉNCIA<br>Margio -<br>Il Margio remum tem.                         | ÇÃO POR EDIMA                                                                                                    |
| stall Coldinance de Protocinos<br>COLTINA<br>D mare Coldinano de Polocidos<br>Nome - Tor de Coldinano -<br>Aces d                                                                                                    | Contra tables<br>O anos<br>O a be Prioriednesi.<br>Basylo -                                             | Contantise                                                                                                    |
| stan Centrates in Proteinion<br>Contrat<br>Intern Centrate in Proteinia<br>Nore - Ran in Centrate -<br>Aven -                                                                                                    | O antore<br>DOI DE PROPINCIALA<br>Magite a<br>el hanto nenvun ten.                                      | *Index exclusion of registring                                                                                                    |
| astin Centralistis de Publishvia CENTRA CENTRA D Trans Centralisto de Publishvia Nome . Tige de Centralisto e Anna A                                                                                                    | O sintere +                                                                                             | India ados algundons                                                                                                    |
| aska Certifusor or Publishes CERTIFU Team Certificato or Publishes None - Tipo de Certificato - Avea d                                                                                                    | oos be provinciónica.<br>Shagto +                                                                       | Comandos                                                                                                    |
| Sato Certificasis de Protochous CEXTER D maer Centrano de Puncenos Nome - Tipo de Centrano Anne -                                                                                                    | DOS DE PROVINCIÓNOM<br>Billagillo y<br>11 Instruo nethum Itim.                                          | Carandos                                                                                                    |
| CERTIFIC<br>D mann Centifications Reflocations<br>Nome - Tipo de Centification -<br>Anna A                                                                                                    | DO 1 DE PROPINSÎNCIX<br>Bîsaşîo e                                                                       | Commentes                                                                                                    |
| CERTIFI<br>D Inseri Cestificado de Porticiánica<br>Nome - Tipo de Cestificado -<br>Ancia d                                                                                                    | DO S DE PROPICIÉNCIA.<br>Blagão e<br>el Insenso menum hem.                                              | Comendos                                                                                                    |
| Inser Centraso de Portolinos     Nome - Tos de Centroso -     Arca n                                                                                                    | Billingtilo nembur item.                                                                                | Comandos                                                                                                    |
| © Inser Centrado se Portolanos<br>Nome - Roo de Centrado -<br>Anes n                                                                                                    | Bitasylo e<br>To Imaerido nacivum Itam.                                                                 | Comandos                                                                                                    |
| neer Centroso se Poticiónos<br>Nome - Roo de Centificado -<br>Arca d                                                                                                    | Bitagito e<br>to insenso nemum item.                                                                    | Comandos                                                                                                    |
| Nome . Tipo de Certificado e<br>Ainda rá                                                                                                    | Bitagito e<br>to Inserido nenhum Item.                                                                  | Comandos                                                                                                    |
| Nome - Tipo de Certificado e<br>Ainda ni                                                                                                    | kituegito e                                                                                             | Comendos                                                                                                    |
| Ainda n                                                                                                    | to insensio nenhum item.                                                                                |                                                                                                    |
| Anda ni                                                                                                    | tol Inserido henhum item.                                                                               |                                                                                                    |
| Ainda n                                                                                                    | tol inserido nenhum liem.                                                                               |                                                                                                    |
|                                                                                                    |                                                                                                    |                                                                                                    |
|                                                                                                    |                                                                                                    |                                                                                                    |
|                                                                                                    |                                                                                                    |                                                                                                    |
|                                                                                                    |                                                                                                    | TTOTAL CONTRACT                                                                                                    |
|                                                                                                    |                                                                                                    | Territoria Contraction of the second second se |
|                                                                                                    |                                                                                                    |                                                                                                    |
|                                                                                                    |                                                                                                    |                                                                                                    |

• Preencha os espaços designados e, em seguida, clique em "Inserir".

| Catacology                                    |                                                                                                    | Instartição Inkasi Mines Nundi 2017/2018 - 781 - Edital Alaal (MEDIT? - Mines Mundi 2017/2018 - Usudinica) reportos: Prevorsos Mategolis Mendanoa Junor - 5444                                                                                                    |
|-----------------------------------------------|----------------------------------------------------------------------------------------------------|----------------------------------------------------------------------------------------------------|
| IIF ## Canaa                                  |                                                                                                    |                                                                                                    |
| UT /// U heater /                             |                                                                                                    |                                                                                                    |
|                                               |                                                                                                    |                                                                                                    |
|                                               |                                                                                                    |                                                                                                    |
| GERIR INSCRIÇÃO F                             | OR IDIOMA                                                                                                    |                                                                                                    |
|                                               |                                                                                                    |                                                                                                    |
| O simbolo * indice o                          | idos obrigatórios                                                                                                    |                                                                                                    |
| Cadastro Certificados de Proficiência         |                                                                                                    |                                                                                                    |
|                                               |                                                                                                    |                                                                                                    |
| CERTIFICADOS DE PROFICIENCIA                  |                                                                                                    |                                                                                                    |
| C maeir Cestificado de Motoléncia             |                                                                                                    |                                                                                                    |
| Nome + Tipo de Certificado a Biluação a Comen | Certificado de Proficiência                                                                                                    |                                                                                                    |
|                                               | o smana on a surger                                                                                                    |                                                                                                    |
| Ainte elle fei loggette natione tam           | "Note: Farmin                                                                                                    |                                                                                                    |
| and do at ride or remainien.                  | Contra Contra Co |                                                                                                    |
|                                               | Enviar certificado:                                                                                                    |                                                                                                    |
| dalva                                         | formatos: prg. gif. jpeg. jog. pdf. Arquivo compactado ( zip) será permitido desde que                                                                                                    |                                                                                                    |
|                                               | contenha apenas arquivos nos formatos citados anteriormente.                                                                                                    |                                                                                                    |
|                                               | liens selecionados                                                                                                    |                                                                                                    |
|                                               | C Escolher arquivo                                                                                                    |                                                                                                    |
|                                               | 1. Nia Inistal 1 Evoluir                                                                                                    |                                                                                                    |
|                                               | VICE STREET                                                                                                    |                                                                                                    |
|                                               |                                                                                                    |                                                                                                    |
|                                               | < >                                                                                                    |                                                                                                    |
|                                               |                                                                                                    |                                                                                                    |
|                                               | Ustening: -                                                                                                    |                                                                                                    |
|                                               | Speaking: ·                                                                                                    |                                                                                                    |
|                                               | Reading: -                                                                                                    |                                                                                                    |
|                                               | Writing: -                                                                                                    |                                                                                                    |
|                                               |                                                                                                    |                                                                                                    |
|                                               | Lasorir Canoola                                                                                                    |                                                                                                    |
|                                               |                                                                                                    |                                                                                                    |
|                                               |                                                                                                    |                                                                                                    |
|                                               |                                                                                                    |                                                                                                    |
|                                               |                                                                                                    |                                                                                                    |
|                                               |                                                                                                    |                                                                                                    |
|                                               |                                                                                                    |                                                                                                    |
|                                               |                                                                                                    |                                                                                                    |
|                                               |                                                                                                    |                                                                                                    |
|                                               |                                                                                                    |                                                                                                    |
|                                               |                                                                                                    |                                                                                                    |
|                                               |                                                                                                    |                                                                                                    |
|                                               |                                                                                                    |                                                                                                    |
|                                               |                                                                                                    |                                                                                                    |
|                                               |                                                                                                    | Annual Sector Sector Se |
|                                               |                                                                                                    |                                                                                                    |

• Repita o processo caso haja outros certificados para cadastrar.

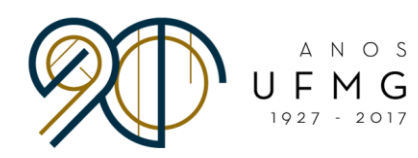

-

• Quando tiver terminado de cadastrar os idiomas, sua inscrição estará quase no fim. Não se esqueça de "Submeter"!

| Data de nascimento:            | 21/10/1995                                                                                                    |                            |
|--------------------------------|----------------------------------------------------------------------------------------------------|----------------------------|
| Sexo:                          | Masculino                                                                                                    |                            |
| Nome da mäe:                   |                                                                                                    |                            |
| Nome do pai:                   |                                                                                                    |                            |
| Passaporte:                    |                                                                                                    |                            |
| Matrícula                      |                                                                                                    |                            |
| Pogistro Acadômicos            |                                                                                                    |                            |
| Registi o Academico.           |                                                                                                    |                            |
| Curso:                         |                                                                                                    |                            |
| Percentual cursado:            |                                                                                                    |                            |
| Rendimento:                    |                                                                                                    |                            |
| Cantata                        |                                                                                                    |                            |
| Contato                        |                                                                                                    |                            |
| Logradouro:                    |                                                                                                    |                            |
| Bairro:                        | Dom Bosco                                                                                                    |                            |
| CEP:                           |                                                                                                    |                            |
| Cidade:                        | BELO HORIZONTE                                                                                                    |                            |
| Estado:                        | MG                                                                                                    |                            |
| Telefone:                      |                                                                                                    |                            |
| Celular:                       |                                                                                                    |                            |
| Email institucional:           |                                                                                                    |                            |
| Email alternativo:             | teste@deste.com                                                                                                    |                            |
|                                |                                                                                                    |                            |
|                                |                                                                                                    |                            |
|                                |                                                                                                    |                            |
| O Voltar para pesquisa Na subm | nissão de sua inscrição, para todos os idiomas cadastrados, é necessário enviar vídeo, carta de intenção e certificado de proficiência (exceto para português). Submeter Editar |                            |
|                                |                                                                                                    |                            |
|                                |                                                                                                    | M<br>de Computação da UEMG |

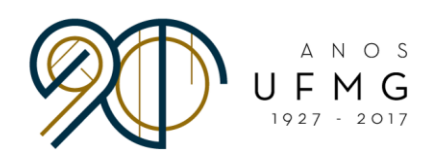

### **IMPORTANTE:**

### Sua inscrição só será considerada se <u>submetida</u>!

| Nome da mãe:<br>Nome do pai:<br>Passaporte: -                                                                     |                                                                                                    |                                       |
|----------------------------------------------------------------------------------------------------|----------------------------------------------------------------------------------------------------|---------------------------------------|
| Matricula<br>Registro Académico:<br>Curso:<br>Percentual cursado:<br>Rendimento:                                  | ORMACĂ<br>ATENÇÃO! Após a submissão da inscrição, NÃO será mais permitida a sua edição.<br>Deseja continuar?                                                                                                    |                                       |
| - Contato<br>Logradouro:<br>Bairro:<br>CEP:<br>Cidade:<br>Estado:<br>Telefone:<br>Cetular:<br>Ernai infitucionato | Cancelar OK                                                                                                    |                                       |
| Confirmo que as informações cadast                                                                                | adas são verdadeiras e aceito as condições definidas neste edital<br>os os idiomas cadastrados, é necessário enviarvideo, carta de intenção e certificado de proficiência (exceto para português). Submeter Salvar Cancelar | CECOM<br>Centro de Computação da UFMG |

 Os dados não poderão alterados depois da submissão, quando a sua situação passará de "Em preenchimento" para "Enviada"!

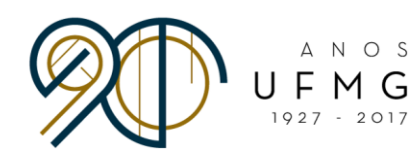

## Você poderá acompanhar a situação de suas inscrições pelo sistema. Veja exemplos abaixo:

| am encontrados 3 itens - Itens por página: 10 🔻 |                              |                     |                                              |         |  |  |  |  |
|-------------------------------------------------|------------------------------|---------------------|----------------------------------------------|---------|--|--|--|--|
| INSCRIÇÕES CADASTRADAS                          |                              |                     |                                              |         |  |  |  |  |
|                                                 | Edital +                     | Data da Inscrição 🔹 | Situação ÷                                   | Comando |  |  |  |  |
|                                                 | Teste 2018                   | 10/07/2017          | Pendente de confirmação do email alternativo |         |  |  |  |  |
|                                                 | Minas Mundi 2017/2018        | 10/07/2017          | Em preenchimento                             |         |  |  |  |  |
| ,                                               | Minas Mundi 2017/2018 novo!! | 14/07/2017          | Enviada                                      |         |  |  |  |  |

# DESEJAMOS SUCESSO EM SUA CANDIDATURA!